How to sign up for PD courses on PDE3.

- 1. Go to PDE3 Website: pde3.k12.hi.us
- 2. Login
- 3. Click on "Learning Opportunities" tab
  - a. Scroll down to course search to search or click on "Show All"
- 4. Refine By
  - a. Credit Area -> PD Credit
- 5. Find a class and select a section.
  - a. For HSTA PD courses, select "Join Waitlist"
  - b. Download Form 200-005A (form online has wrong school year, but intranet has correct)
    - i. Have principal sign before registering for your course.
  - c. Click on "Accept" after reading the disclaimer
- 6. For HSTA PD courses, go to pd.hsta.org and pay for your course.
  - a. After you have paid, HSTA will update your registration status to "Registered"
  - b. Some other PD courses are set up for payment in a similar way.

How to Submit Credits for Reclassification

- 1. Go to PDE3 Website: pde3.k12.hi.us
- 2. Login
- 3. Click on "Learning Opportunities" tab
- 4. Scroll down to "My Courses" and select "My Transcript"

| View All 📎 |
|------------|
|            |
|            |

5. Find course

|           | Survey                                       | #  | Section # | Title                                                                               | Start Date | End Date   | Registration<br>Status | Grade | Credit<br>Hours     |
|-----------|----------------------------------------------|----|-----------|-------------------------------------------------------------------------------------|------------|------------|------------------------|-------|---------------------|
| Actions 💌 | No surveys to<br>take.                       | PD |           | 21 Hours Job-Embedded<br>Professional Development SY 2018-<br>2019<br>Complex Area) | 07/01/2018 | 06/30/2019 | Completed              | Comp  | 3.0<br>PD<br>Credit |
| Actions 👻 | No surveys to<br>take.                       | PD |           | 21 Hours Job-Embedded<br>Professional Development SY 2017-<br>2018<br>Complex Area) | 07/01/2017 | 06/30/2018 | Completed              | Comp  | 3.0<br>PD<br>Credit |
| Actions 👻 | No surveys to<br>take.                       | PD |           | 21 Hours Job-Embedded<br>Professional Development SY 2016-<br>2017<br>Complex Area) | 07/01/2016 | 06/30/2017 | Completed              | Comp  | 3.0<br>PD<br>Credit |
| Actions 👻 | No surveys to<br>take.                       | PD |           | 21 Hours Job-Embedded<br>Professional Development SY 2015-<br>2016<br>Complex Area) | 07/23/2015 | 05/27/2016 | Completed              | Comp  | 3.0<br>PD<br>Credit |
| Actions 👻 | Survey<br>completed<br>August 12,<br>2015    | PD |           | 21 Hours Job-Embedded<br>Professional Development SY 2014-<br>2015<br>Complex Area) | 07/30/2014 | 06/03/2015 | Completed              | Comp  | 3.0<br>PD<br>Credit |
| Actions 🔻 | Survey<br>completed<br>September<br>18, 2014 | PD |           | 21 Hours Job-Embedded<br>Professional Development SY 2013-<br>2014<br>Complex Area) | 07/30/2013 | 05/30/2014 | Completed              | Comp  | 3.0<br>PD<br>Credit |

a. Click on "Actions" and "200-005(PD)

| Actions 💌   | No surveys to |
|-------------|---------------|
| 200-005(PD) | саке.         |

b. Print and have Principal Sign

## 6. Sign, Date, and Submit

|                                                                                                    | STATE OF HAWAII<br>DEPARTMENT OF EDUCATIO<br>OFFICE OF HUMAN RESOURCI<br>RECRUITMENT<br>TEACHER RECLASSIFICATION I<br>P.O. BOX 2360<br>HONOLULU H 96804 | N<br>ES -<br>JNIT | TEACHER'S REQUEST FORM<br>FORM 200-005(PD) RECLASSIFICATION / UPDATE |  |           |  |
|----------------------------------------------------------------------------------------------------|----------------------------------------------------------------------------------------------------|-------------------|----------------------------------------------------------------------|--|-----------|--|
| TEACHER RECLASSIFICATION UNIT<br>AAIL TO OFFICE OF HUMAN RESOURCES - RECRUITMENT<br>NDRESS: P.O. BOX 2360<br>HONQLULU, HI 96804 |                                                                                                    |                   |                                                                      |  |           |  |
| NAME (Last, First, N                                                                                                    | 41):<br>E                                                                                                    | Employee ID NO.:  | SCHOOL:                                                              |  | DISTRICT: |  |

REQUEST FOR (Mark selection to designate type of request):

\_\_\_\_RECLASSIFICATION
Teacher (State Approved Teacher Education Program) From Class: \_\_\_\_\_\_ To: \_\_\_\_\_
Teacher (No State Approved Teacher Education Program) From Class: \_\_\_\_\_\_ To: \_\_\_\_\_

\_\_\_\_UPDATE

|                                   | To Be Completed By Principal                          |            |                      |                                 |          |
|-----------------------------------|-------------------------------------------------------|------------|----------------------|---------------------------------|----------|
| Course Alpha & No.                | Course Title                                          | PD Credits | Section End Date     | Strategic Plan Aligned (Circle) |          |
| PD                                | 21 Hours Job-Embedded Professional Devel<br>2018-2019 | opment SY  | 3.0                  | 06/30/2019                      | Yes / No |
| TEACHER'S SIGNATURE<br>07/31/2019 | :: C                                                  | DATE:      | PRINCIPAL'S SIGNATUR | E:                              | DATE:    |